## **Full Paper Submission Guidelines**

## INCOTHERM-2025, October 10-11, 2025 IIT(ISM) Dhanbad

- Use the provided MS Word or LaTeX template on the website for formatting. After the document is finalized, it should be converted to pdf format. Please adhere to the page limit mentioned in the template.
- The following sequence of images serves as a guide for the submission process.

The full paper submission link on the website will redirect you to the EasyChair submission portal. After you have logged in, the page will appear as shown below. Kindly click on 'author' to update your submission.

| EC My EasyChair                                                                                                    |                                                                                                    |  |  |  |  |  |  |
|----------------------------------------------------------------------------------------------------|----------------------------------------------------------------------------------------------------|--|--|--|--|--|--|
| Conferences CFP Preprints Slides News EasyChair                                                                                                    |                                                                                                    |  |  |  |  |  |  |
| INCOTHERM 2025 (1st International Conference on Thermofluids Engineering)                                                                                                    |                                                                                                    |  |  |  |  |  |  |
| You are logged in to INCOTHERM 2025 (1st International Conference on Thermofluids Engineering).<br>Use the links below to access INCOTHERM 2025.                                                                                                    |                                                                                                    |  |  |  |  |  |  |
| Author<br>• author<br>CFP<br>This conference has a call for papers on the Eas<br>• view call for papers                                                                                                    | syChair Smart CFP:                                                                                               |  |  |  |  |  |  |
| International Conference on Thermofluids         INCOTHERM 2025: 1st International Conference on Thermofluids         Engineering         Indian Institute of Technology (Indian School of Mines) Dhanbad         Dhanbad, India, October 10-11, 2025 |                                                                                                    |  |  |  |  |  |  |
| Conference website                                                                                                    | https://people.iitism.ac.in/~incotherm2025                                                                       |  |  |  |  |  |  |
| Submission link                                                                                                    | https://easychair.org/conferences/?conf=incotherm2025                                                            |  |  |  |  |  |  |
| Abstract registration deadline                                                                                                    | May 1, 2025                                                                                                    |  |  |  |  |  |  |
| Submission deadline                                                                                                    | July 1, 2025                                                                                                    |  |  |  |  |  |  |
|                                                                                                    | Topics: thermofluids engineering energy and hvac fluid flow and heat transfer thermofluids in biological systems |  |  |  |  |  |  |

Upon clicking, it will show you your abstract submission information as shown below. New authors who missed abstract submission deadline can click on '**new submission**' shown on the top for full paper submission. Existing authors can click on the '**view**' icon to modify their submission.

| 6          | INCOTHERM 2025 (author)                                                                                                    |  |  |  |  |  |  |
|------------|----------------------------------------------------------------------------------------------------|--|--|--|--|--|--|
| New Su     | ubmission C n 40 Help Conference News EasyChair                                                                                                    |  |  |  |  |  |  |
| M          | y Submissions for INCOTHERM 2025                                                                                                    |  |  |  |  |  |  |
| Usi<br>sub | Using the submission author environment you can view or manage your submissions to INCOTHERM 2025. You can make new submissions or update your previous submissions. |  |  |  |  |  |  |
| То         | To make a new submission click on "New Submission".                                                                                                    |  |  |  |  |  |  |
| То         | To view or update a submission click on the corresponding "view" icon.                                                                                               |  |  |  |  |  |  |
| Add        | ditional information about submission to INCOTHERM 2025 can be found at the INCOTHERM 2025 web page.                                                                 |  |  |  |  |  |  |
| Qu         | Questions about submissions can be sent to the conference contact email(s) incotherm2025@gmail.com.                                                                  |  |  |  |  |  |  |
| Ple<br>to  | ease note that if you do nothing (not even click on the menu) for more than two hours, your session will expire and you will have log in again.                      |  |  |  |  |  |  |
| #          | Authors Title View                                                                                                    |  |  |  |  |  |  |
| 40         |                                                                                                    |  |  |  |  |  |  |

Clicking on view icon will take you to update page as shown below. After this click on the '**update information**' to update your submission.

| w Submission Sub                   | mission 40 Help Conference News          | EasyChair                               |                            |                         |                                      |
|------------------------------------|------------------------------------------|-----------------------------------------|----------------------------|-------------------------|--------------------------------------|
| INCOTHER                           | M 2025 Submission 40                     |                                         |                            |                         | Update information<br>Update auchors |
| If you want to cha                 | ange any information about your subm     | ission, use links in the upper right co | ner.                       |                         | Update file                          |
| For all questions r<br>conference. | related to your submission you should co | tact the conference organizers. Click   | here to see information ab | out this                | Withdraw                             |
|                                    |                                          | Submission 40                           |                            |                         |                                      |
| itle                               | **********************                   | **************************              | *************              | *****                   |                                      |
| Paper                              | 🧖 (Apr 28, 17:21)                        |                                         |                            |                         |                                      |
| Nuthor keywords                    |                                          |                                         |                            |                         |                                      |
| asyChair keyphra                   | sses ((((((((((((((((((((((((((((((((((  | ******                                  | *****                      | ******                  |                                      |
| Abstract                           |                                          |                                         |                            |                         |                                      |
|                                    |                                          |                                         |                            |                         |                                      |
| Submitted                          | Apr 28, 17:21                            |                                         |                            |                         |                                      |
| .ast update                        |                                          |                                         |                            |                         |                                      |
|                                    |                                          | Authors                                 |                            |                         |                                      |
| First name L                       | ast name Email                           | Country                                 | Affiliation                | Web page Corresponding? |                                      |
|                                    |                                          |                                         |                            | ,                       |                                      |

The update information page is shown below. Here, you have the option to update you title, abstract and keywords of the full-length paper. Once you are done, then click on the **Update Information** Button on the bottom left.

| Title: *                     | Paste your paper title here                                                        |         |
|------------------------------|------------------------------------------------------------------------------------|---------|
| The abstract sho             | uld not exceed 250 words                                                           |         |
| Abstract: *                  | Paste your revised abstract here                                                   |         |
| Type keywords,<br>eywords: * | one per line, to characterize your submission. You must specify at least three key | rwords. |

Clicking on the update button will show you the message "The submission has been updated" as shown below. Similarly, following the process shown above, you can also update authors by clicking on '**Update authors**'.

| New Submission Submiss                                                                                                    | ion 40 Help Conference J News EasyChair | , |  |  |  |  |
|----------------------------------------------------------------------------------------------------|-----------------------------------------|---|--|--|--|--|
| INCOTHERM 2025 Submission 40 If you want to change any information about your submission, use links in the upper right corner. For all questions related to your submission you should contact the conference organizers. <u>Click here to see information about this conference</u> . |                                         |   |  |  |  |  |
|                                                                                                    | The submission has been updated!        |   |  |  |  |  |
|                                                                                                    | Submission 40                           |   |  |  |  |  |
| Title                                                                                                    |                                         |   |  |  |  |  |
| Paper                                                                                                    | 🚰 (Apr 28, 17:21)                       |   |  |  |  |  |
| Author keywords                                                                                                    |                                         |   |  |  |  |  |
| EasyChair keyphrases<br>Abstract                                                                                                    | duplex wire mesh (31), drop impact (30) |   |  |  |  |  |
| Submitted                                                                                                    | Apr 28, 17:21                           |   |  |  |  |  |
| Last update                                                                                                    | May 21, 10:33                           |   |  |  |  |  |

In the next stage, click on **update file** to update your full-length paper in **pdf** format for final submission as shown below.

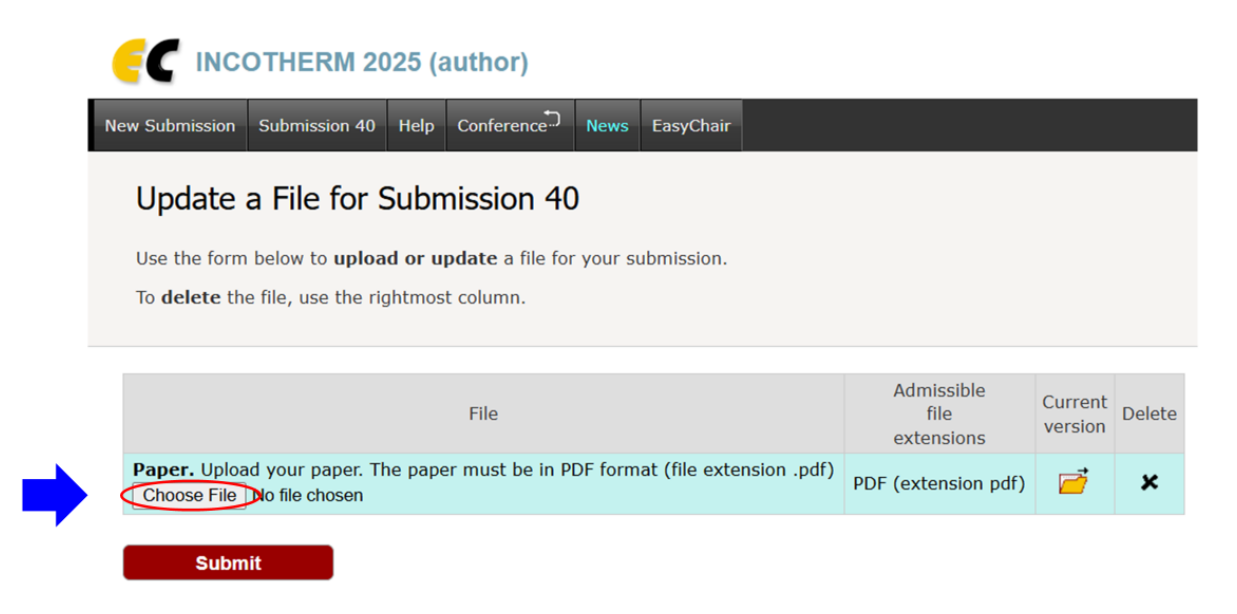